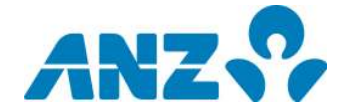

## CREDIT CARD PAYMENT THROUGH BILL PAY ON INTERNET BANKING

- Step 1: Login to your ANZ Internet Banking
- Step 2: Select Fund Transfer tab
- Step 3: Select Bill Payment
- Step 4: Select VND account to make payment from
- Step 5: Select Biller name: ANZ Credit Cards
- Step 6: Fill in Customer Reference with 16-digit card number
- Step 7: Fill in Bill Amount
- Step 8: Select pay **Now**
- Step 9: Click Submit

Step 10: Click Confirm

|                                                                                 | Enquiries                                                                                                    | Funds Transfer          | Request                                                     | s My P                                   | rofile                              |                                                                                                    |       |
|---------------------------------------------------------------------------------|----------------------------------------------------------------------------------------------------|-------------------------|-------------------------------------------------------------|------------------------------------------|-------------------------------------|----------------------------------------------------------------------------------------------------|-------|
| Vietnam                                                                         | Bill Payment                                                                                                    |                         |                                                             |                                          |                                     | Messages   Contact Us   Print   Help   Log                                                                                                    | ) Out |
| Funds Transfer<br>Between My Accounts<br>Bill Payment<br>Local Transfer Request | To make a Bill Payment, select the From Account, and then select the Biller you want to pay based upon the currency of your From Account. Instructions for the Customer Reference will display when the Biller Name is selected. Templates -Please select a template if required - |                         |                                                             |                                          |                                     |                                                                                                    |       |
| International Transfer<br>Request<br>Cross Currency Transfer<br>Request         | From Account Available Balance Bill Details                                                                                                    | VND                     |                                                             |                                          |                                     | ×*.                                                                                                    |       |
| My Favourites<br>Check Balance<br>Transfer between linked<br>acc                | Biller Name                                                                                                    | ANZ<br>Please<br>the re | Vietnam Credit Ca<br>e confirm the Cust<br>equired Customer | ords<br>comer Reference on<br>Reference, | your bill as s                      | some Billers will periodically change                                                                                                    |       |
| My Templates<br>Bill Pay<br>Local Transfer Request                              | Customer Reference<br>Bill Amount                                                                                                    | ∋ 4612<br>16-d<br>VND   | 000012345678<br>ligit card no, no                           | ) space, dot or d<br>200,000 *           | ash                                 | *                                                                                                    |       |
|                                                                                 | Pay                                                                                                    | ©<br>0                  | Now<br>Once On                                              |                                          | Bill F<br>imm<br>Futu<br>hav<br>The | Payments paid Now are processed<br>deately, and cannot be cancelled.<br>ure dated Bill Payments are lodged<br>dediately and processed on the date you<br>e specified.<br>date can be up to 60 days in advance. |       |

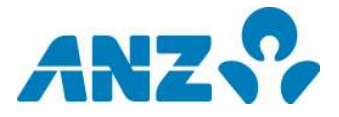

ANZ

Balance Enquiry

Bill Payment

PIN Change

Funds Transfer

## **CREDIT PAYMENT VIA ATM**

Step 1: Insert ANZ Debit Card to ANZ ATM, enter your **PIN** and select **Other** 

## Step 2: Select Bill Payment

Cash Withdrawal

K Mini Statement

< Back

|               | ANZ 🖓                |
|---------------|----------------------|
| Please select | the required service |
|               |                      |
|               | 1,000,000 >          |
|               | 1,500,000 >          |
|               | 2,000,000 >          |
| < 500,000     | Other >              |

## Step 3: Select **VNNCRD** billers for ANZ Vietnam Credit Cards payment

|                                        | ANZ 😚 |
|----------------------------------------|-------|
| Please select the bill you wish to pay |       |
|                                        |       |
| VNNCRD                                 |       |
|                                        |       |
|                                        |       |
|                                        |       |
|                                        |       |
|                                        |       |

 Press Enter

 Press Enter> when complete

Step 4: Input your credit card number and

Please select the required service

Step 5: Enter Bill amount and press Enter

Step 6: Confirm payment and complete transaction

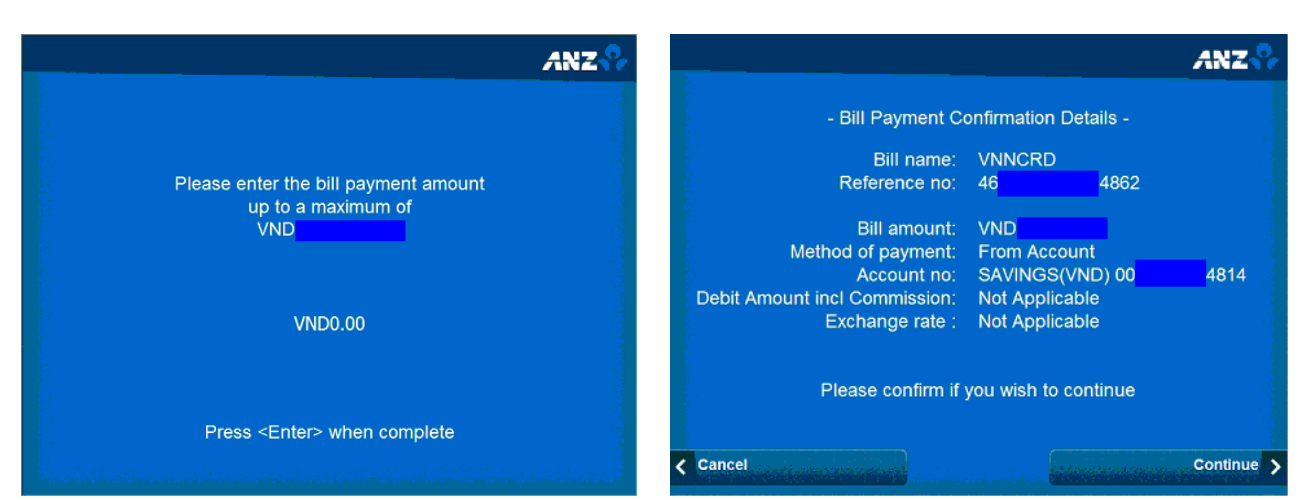